Каким образом подается заявление на проведение процедуры аттестации с целью установления квалификационной категории через Единый портал государственных и муниципальных услуг?

1) Это ссылка, по которой необходимо зайти на портал – ссылка на предоставление услуги по аттестации в электронном виде. Вот она - <u>https://www.gosuslugi.ru/600163/1/form</u>. Если у вас есть личный кабинет на Госуслугах, то после входа по ссылке вы увидите следующую картину:

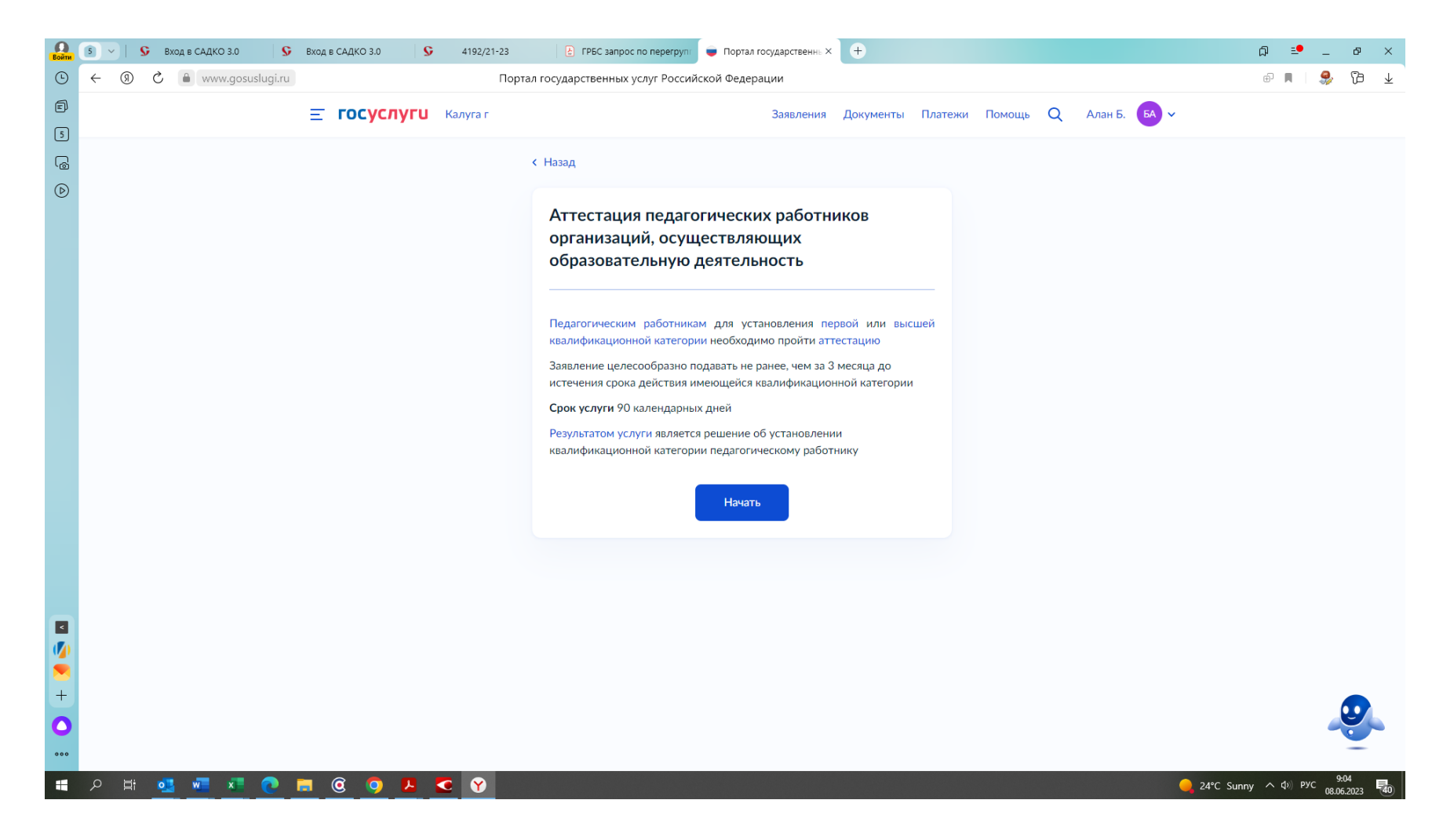

После этого следует нажать кнопку «Начать» затем заполнить свои личные данные, необходимые для подачи заявления, после чего вот тут

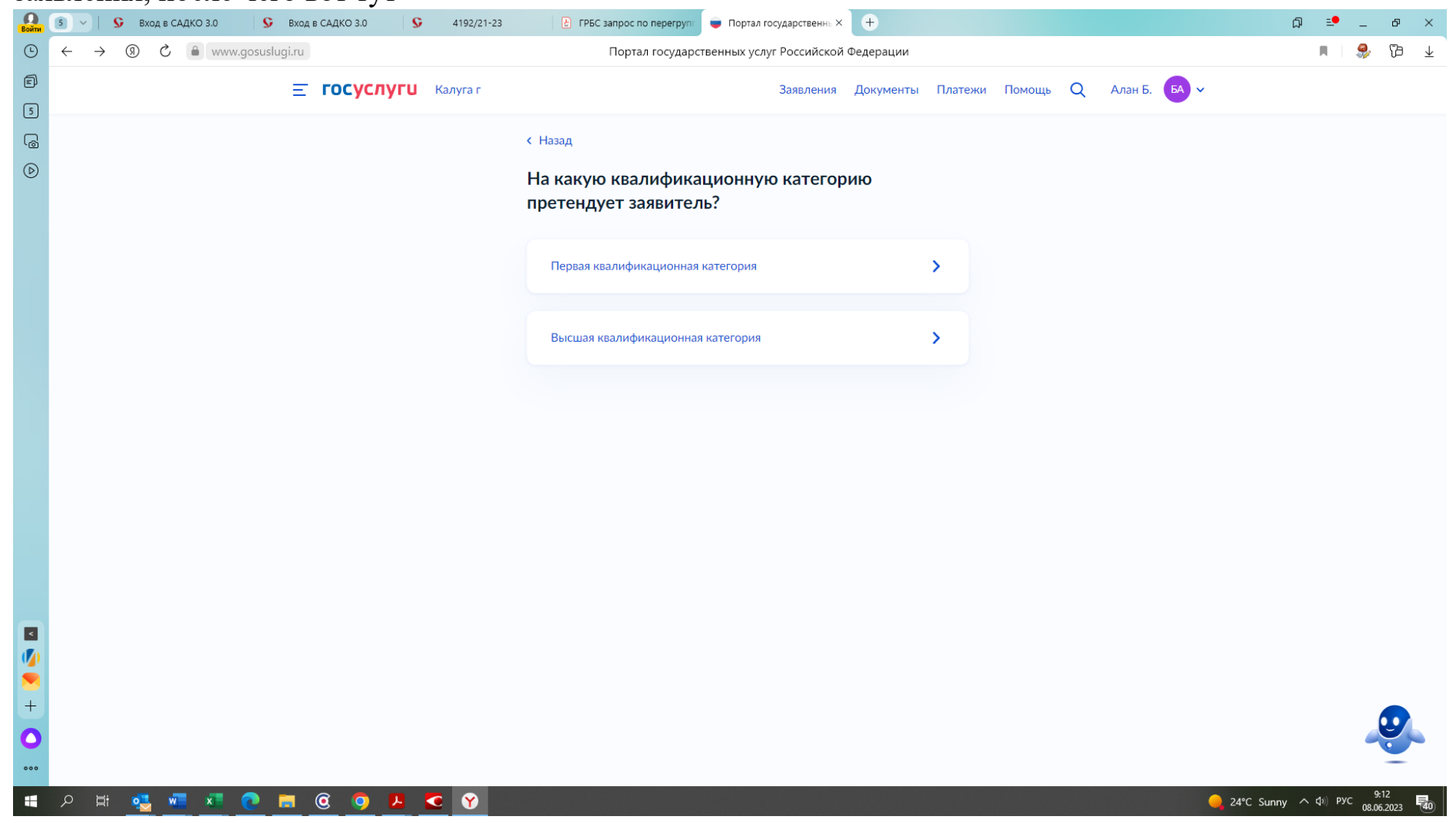

Нужно выбрать – на какую категорию педагогический работник аттестуется,

затем в следующей вкладке

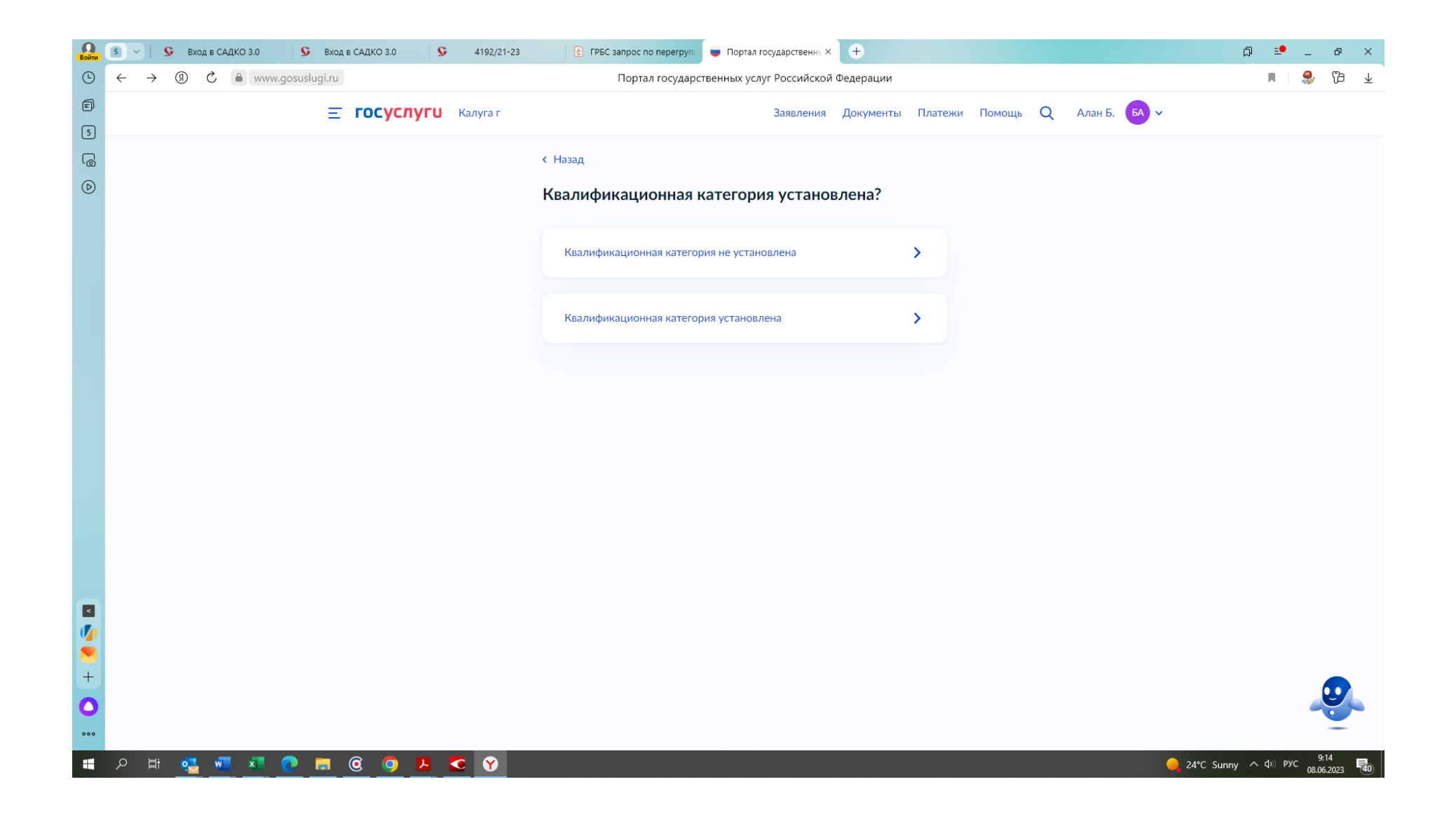

Указать – была ли раньше установлена квалификационная категория или нет, а если ранее квалификационная категория была присвоена, то в следующей вкладке:

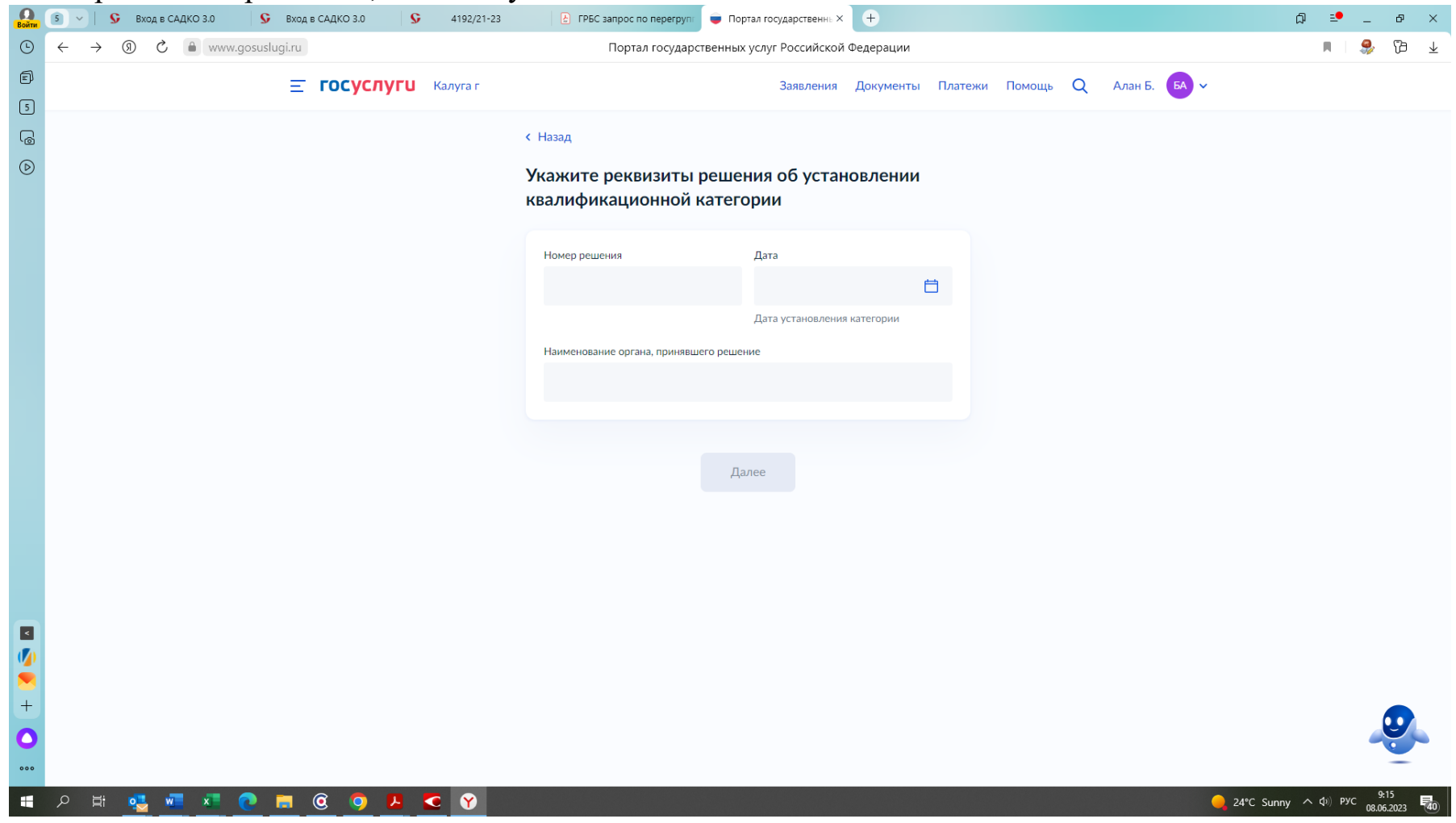

Указать реквизиты приказа министерства образования и науки Калужской области, которым ранее была установлена квалификационная категория.

## Далее заполняем место работы:

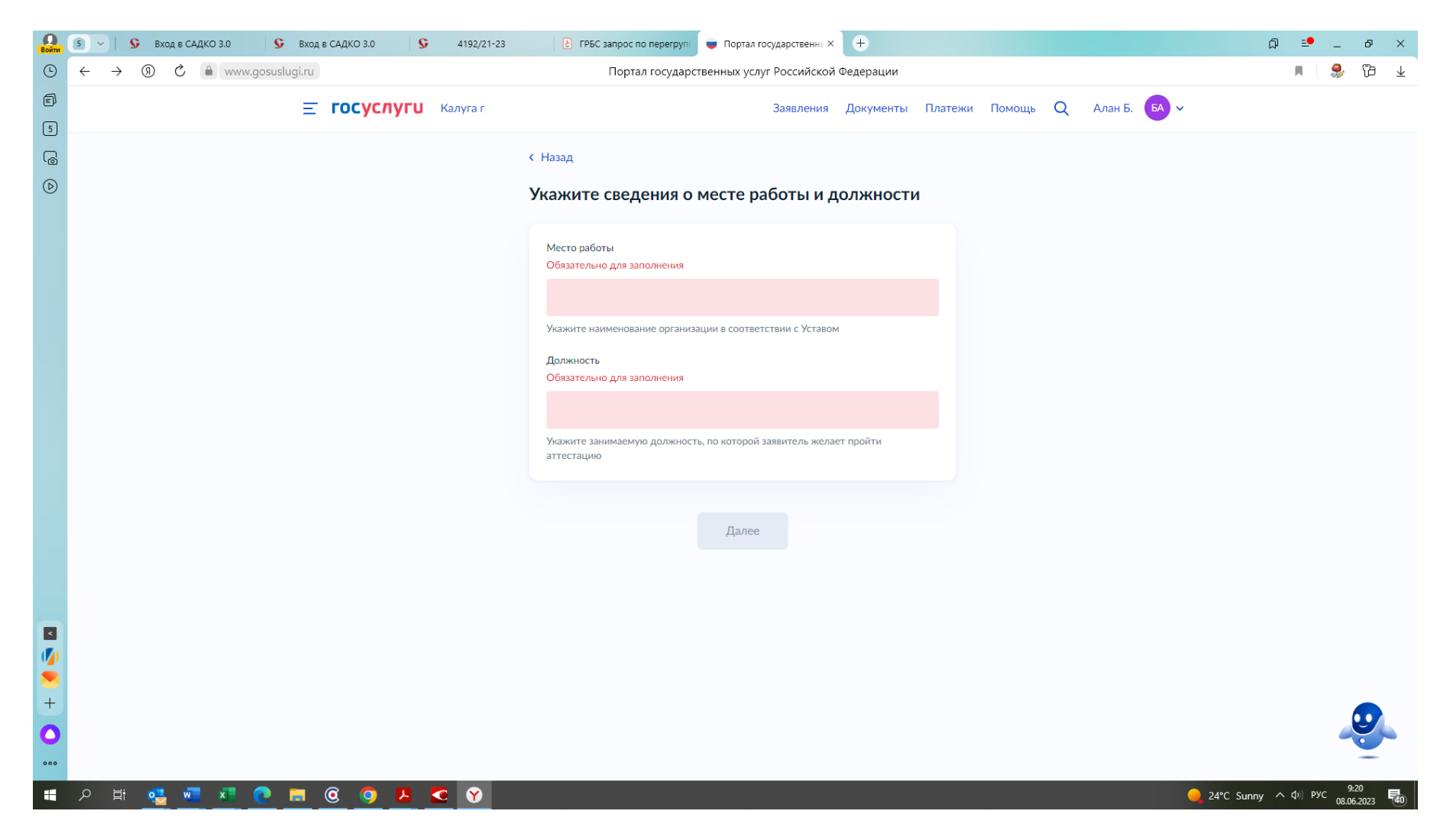

| Войти | S > S Вход в САДКО 3.0 S Вход в САДКО 3.0 S 4192/21-23 | 🛛 🔁 ГРБС запрос по перегрупт 🖕 Портал государственны 🗙 🕒                                                                                                    | ଯ ≞•_ a ×                            |
|-------|--------------------------------------------------------|----------------------------------------------------------------------------------------------------|--------------------------------------|
| Ŀ     | ← → ③ Č 🔒 www.gosuslugi.ru                             | Портал государственных услуг Российской Федерации                                                                                                    | M 😵 🔁 🛧                              |
| 5     | <b>Е ГОСУСЛУГИ</b> Калуга г                            | Заявления Документы Платежи Помощь Q Алан Б. <mark>БА</mark> 🗸                                                                                                    |                                      |
| G     |                                                        | К Назад                                                                                                    |                                      |
| ۵     |                                                        | Загрузите документы                                                                                                    |                                      |
|       |                                                        | Документы, подтверждающие личные профессиональные достижения                                                                                                    |                                      |
|       |                                                        | Загрузите документы, подтверждающие результаты профессиональной<br>деятельности педагогического работника, претендующего на<br>установление соответствующей квалификационной категории. |                                      |
|       |                                                        | Для загрузки выберите файл с расширением *.PDF, *.JPG, *.JPEG, *.PNG,<br>*.BMP, *.TIFF, *.DOC, *.DOCX, *.ZIP, *.RAR, *.SIG.<br>Максимально допустимый размер файла — 1 Гб.              |                                      |
|       |                                                        | Перетащите файлы или выберите на компьютере<br>Выбоать файл                                                                                                    |                                      |
|       |                                                        |                                                                                                    |                                      |
|       |                                                        | Далее                                                                                                    |                                      |
|       |                                                        |                                                                                                    |                                      |
| +     |                                                        |                                                                                                    |                                      |
| ••••  |                                                        |                                                                                                    |                                      |
|       | P # 🛂 💻 💽 🗖 🙆 📕 😋 💙                                    | 🥥 24°C                                                                                                    | Sunny へ Ф)) рус 9:21<br>08.06.2023 🚭 |

## Далее идет КРАЙНЕ ВАЖНАЯ ВКЛАДКА:

## Затем нажимаем кнопку далее и видим следующую вкладку:

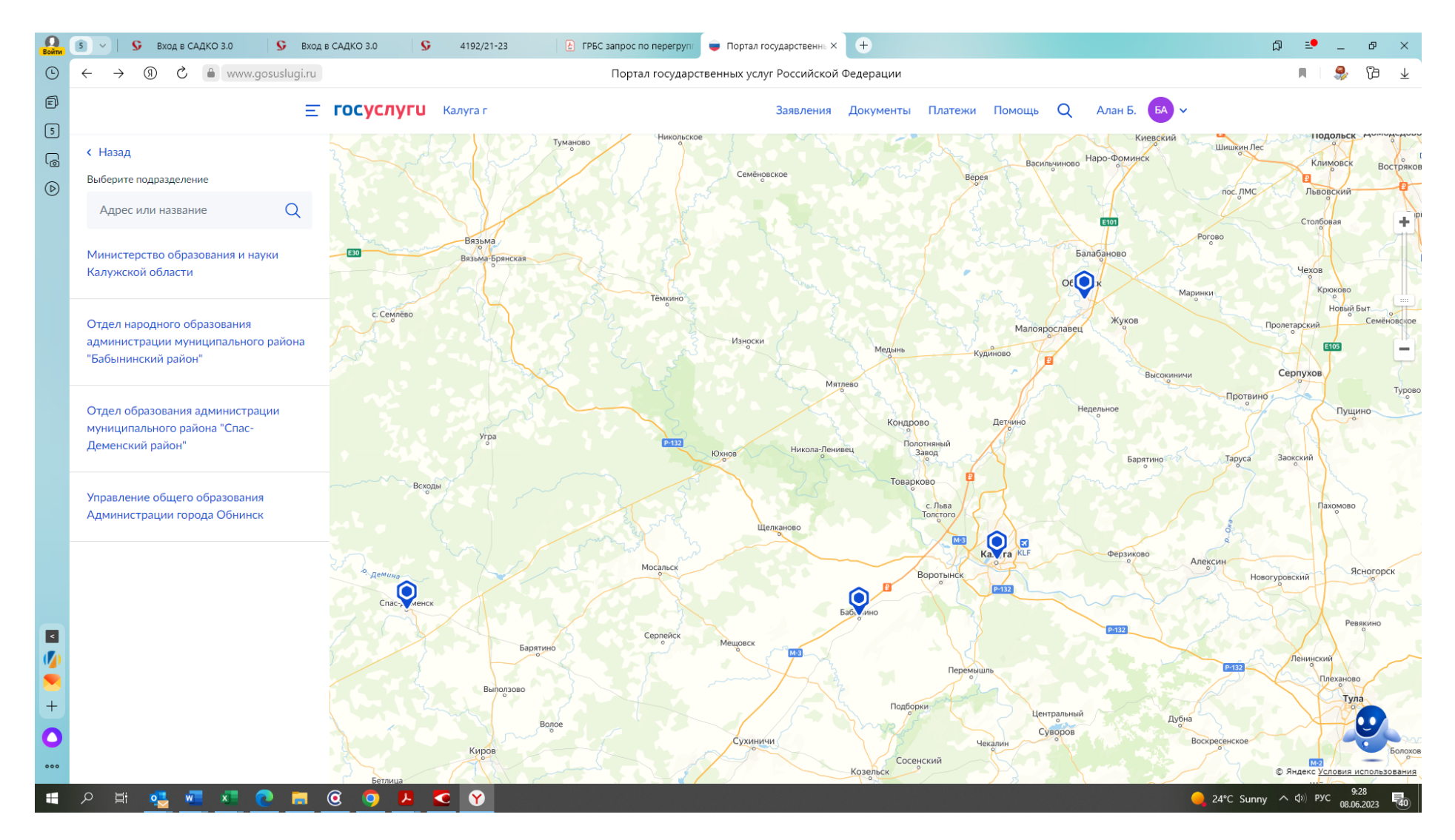

Тут выбираем в левом верхнем углу «Министерство образование и науки Калужской области», кликаем по нему, видим следующее:

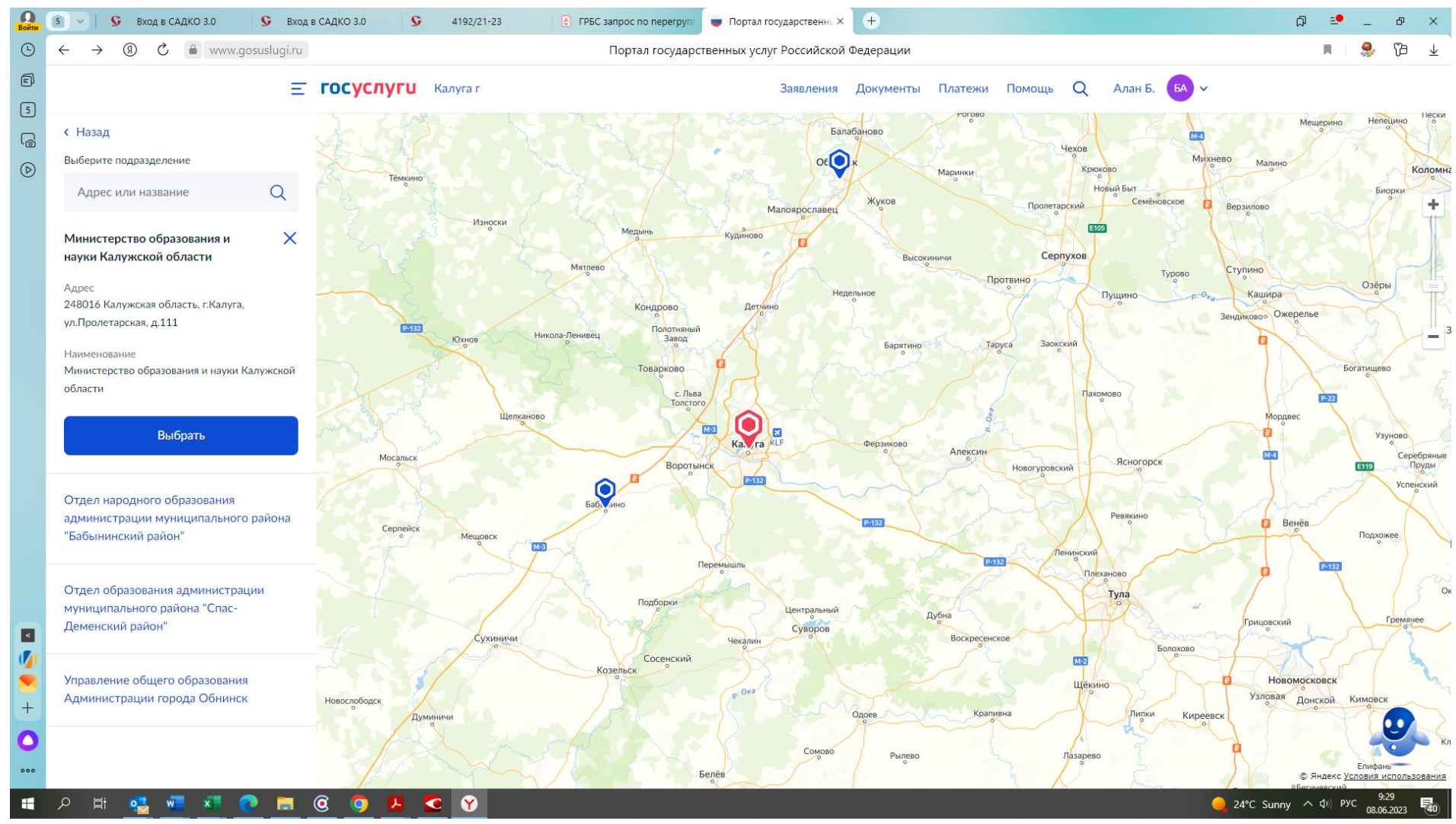

Нажимаем кнопку «Выбрать»

И выходим на последнюю вкладку:

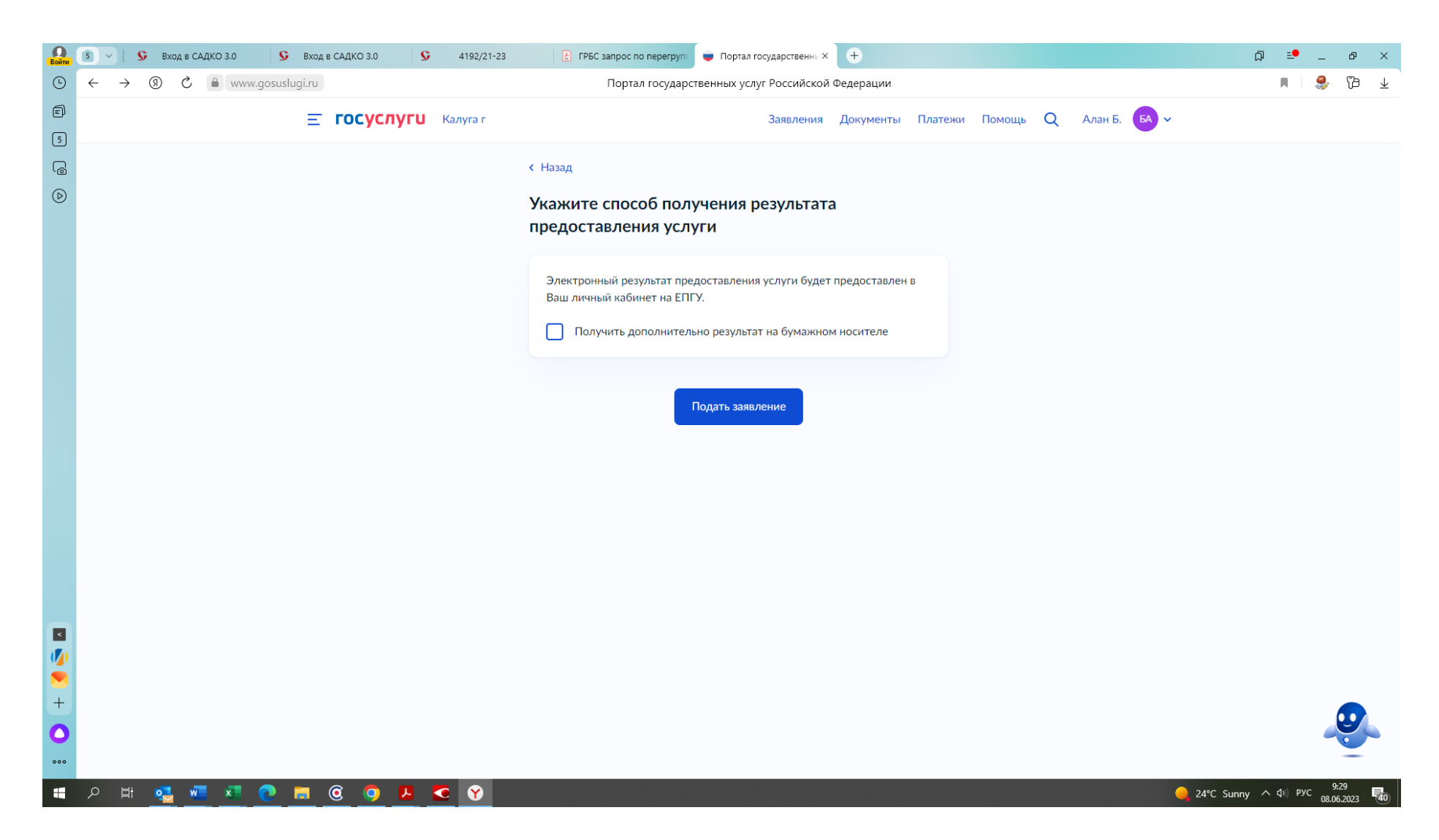

На этой вкладке не трогаем строку и не ставим (НЕ СТАВИМ!!!) галку на строке «Получить дополнительно результат на бумажном носителе». Сразу нажимаем кнопку «Подать заявление». Ну вот и все. Поздравляем – вы прошли курс молодого бойца и стали продвинутым пользователем портала Госуслуг.